# **Accessing Target Solutions Trainings**

1) <u>Click here to access the website (http://app.targetsolutions.com/juhsd)</u>

#### 2) Once the site opens, please enter in your username and password.

Username: your @jeffersonunion.net email account\*

ex) dlujan@jeffersonunion.net

\*Note, if you do not have a @jeffersonunion.net email account, your username is the personal email address you shared with the Human Resources Department at the time you were hired.

#### Default Password: JUH\$DT3MP

Note, if you changed your password, <u>please select "Forgot Password"</u> and Target Solutions will send an email to you with directions on how to reset your password.

# Accessing the Trainings

There are two different ways to access the trainings, which include from the <u>Dashboard</u> and from the "<u>My Credentials Tab</u>."

### From the Dashboard

 The dashboard shows that the user has been assigned two groups of trainings. Both groups of trainings will need to be completed before the assigned due date. Click on the pin to access the courses in each group.

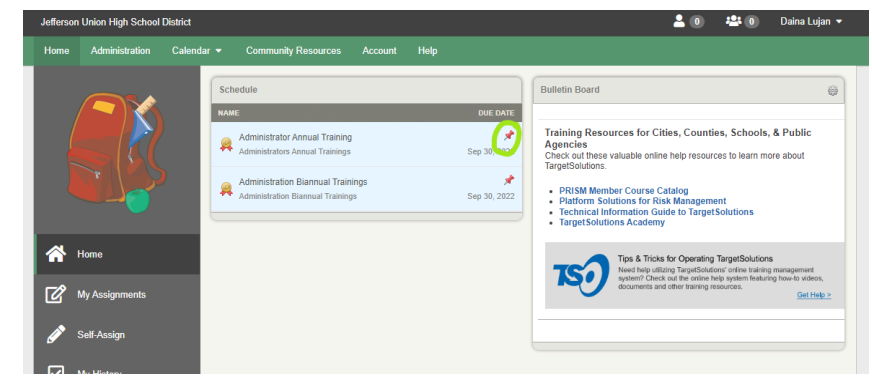

2) The next screen shows how many trainings have been assigned and the little arrow circled below is a toggle that will open and close the assigned trainings. To access a training, click on the title of the training and the training will open.

| Home | Administration | Calendar 👻 | Community Resources                                     | Account Help                           |                  |                             |            |
|------|----------------|------------|---------------------------------------------------------|----------------------------------------|------------------|-----------------------------|------------|
|      |                | AD<br>My C | MINISTRATOR ANNUA<br>Credentials > View Credential: Adv | AL TRAINING                            |                  |                             | 00         |
|      |                | Adm        | ninistrators Annual Trainings                           | 0%                                     |                  |                             |            |
|      |                | 510        | NUMBER                                                  | TOTAL UNITS                            | START DATE       | EXPIRATION DATE             |            |
|      |                | Activ      | /e                                                      | 3                                      | Jul 1, 2022      | Sep 30, 2022                |            |
| *    |                |            | P                                                       |                                        |                  |                             |            |
| ľ    | My Assignments |            | Completed Training T                                    | hat Applies                            |                  |                             |            |
| Ø    |                |            |                                                         |                                        |                  |                             | -          |
| _    |                | Adm        | ninistrator Annual Trainings                            |                                        |                  | 0 of 3 523                  |            |
|      | My History     | 10         | e mue                                                   |                                        | PROVIDER NAME    | NUMBER APPLIED CREDIT COMPL | ETION DATE |
|      | My Credentials |            | Bloodborne Pathogens                                    |                                        |                  | 1 unit                      |            |
|      |                |            | Child Abuse: Mandated I                                 | Reporter Training for California (EDU) | Vector Solutions | 1 unit                      |            |
|      | My Events      |            | Recognizing and Preven                                  | ting Youth Suicide (EDU)               | Vector Solutions | 1 unit                      |            |
| ۵    |                |            |                                                         |                                        |                  |                             |            |
| •    | Forum          |            |                                                         |                                        |                  |                             |            |

3) Users will need to complete all trainings in all of their pinned bank of assignments on their dashboard.

#### From the My Credentials Tab

1) From your dashboard, select "My Credentials" on the left bar.

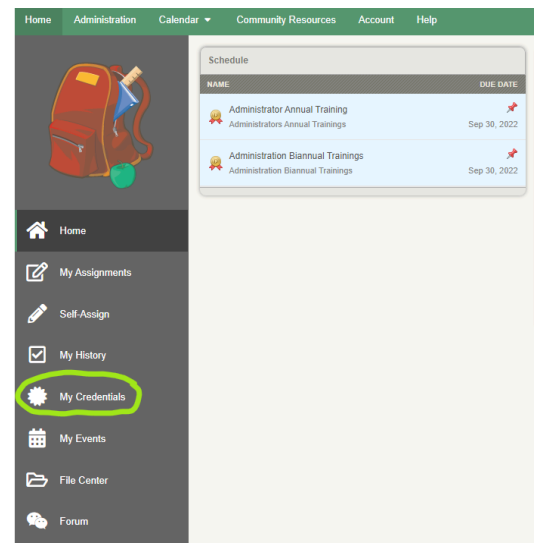

2) The "My Credentials Dashboard" below shows that the user has been assigned two groups of courses, annual trainings and biannual trainings, labeled with blue titles. Both groups of trainings will need to be completed before the assigned due date. Click on the blue title of one of the groups of trainings to open the courses in that group.

| Home | Administration | Calendar | •          | Community Res                                | ources                          | Account | Help |  |        |             |                 |
|------|----------------|----------|------------|----------------------------------------------|---------------------------------|---------|------|--|--------|-------------|-----------------|
|      |                | \$       | M          | CREDENTIA                                    | LS                              |         |      |  |        |             |                 |
|      |                |          | NA         | ME                                           |                                 |         |      |  | NUMBER | START DATE  | EXPIRATION DATE |
|      |                |          | Adr<br>Adm | ministration Biann<br>inistration Biannual T | <b>tual Trai</b> i<br>Trainings | nings   |      |  |        | Jul 1, 2022 | Sep 30, 2022    |
|      |                | ,        | Adr<br>Adm | ninistrator Annua<br>inistrators Annual Tra  | <b>l Trainin</b><br>iinings     | g       |      |  |        | Jul 1, 2022 | Sep 30, 2022    |
| *    | Home           |          |            |                                              |                                 |         |      |  |        |             |                 |
| C I  | My Assignments |          |            |                                              |                                 |         |      |  |        |             |                 |
| Ø 1  | Self-Assign    |          |            |                                              |                                 |         |      |  |        |             |                 |
|      | My History     |          |            |                                              |                                 |         |      |  |        |             |                 |
| ٠    | My Credentials |          |            |                                              |                                 |         |      |  |        |             |                 |
| Ħ    | My Events      |          |            |                                              |                                 |         |      |  |        |             |                 |

3) The next screen shows how many courses have been assigned and the little arrow circled below is a toggle that will open and close the assigned trainings. To access a training, click on the title of the training and the training will open.

| Home        | Administration | Calendar 🔻 | Community Resources                                                                           | Account          | Help                   |                  |        |                 |              |     |
|-------------|----------------|------------|-----------------------------------------------------------------------------------------------|------------------|------------------------|------------------|--------|-----------------|--------------|-----|
|             |                | Al         | ADMINISTRATOR ANNUAL TRAINING My Credentials > View Credential: Administrator Annual Training |                  |                        |                  |        |                 |              |     |
|             |                | Ad         | Iministrators Annual Trainings                                                                |                  | 0%                     |                  |        |                 |              |     |
|             |                | s          | TATUS NUMBER                                                                                  |                  | TOTAL UNITS            | START DATE       |        | EXPIRATION DATE |              |     |
|             |                | Ac         | tive                                                                                          |                  | 3                      | Jul 1, 2022      |        | Sep 30, 2022    |              |     |
| <b>*</b>    | Home           |            | P                                                                                             |                  |                        |                  |        |                 |              |     |
| ß,          | My Assignments |            | Completed Training T                                                                          | nat Applies      |                        |                  |        |                 |              |     |
| Ø,          | Self-Assign    | Ad         | Iministrator Annual Trainings                                                                 |                  |                        |                  |        | 0 of 3          | 0%           |     |
| <b>v</b> 1  | My History     | т          | YPE TITLE                                                                                     |                  |                        | PROVIDER NAME    | NUMBER | APPLIED CREDIT  | COMPLETION D | ATE |
|             | My Crodontiala |            | Bloodborne Pathogens                                                                          |                  |                        |                  |        | 1 unit          |              |     |
| •••         | wy credentials |            | Child Abuse: Mandated I                                                                       | Reporter Trainir | g for California (EDU) | Vector Solutions |        | 1 unit          |              |     |
|             | My Events      |            | Recognizing and Preven                                                                        | ting Youth Suic  | ide (EDU)              | Vector Solutions |        | 1 unit          |              |     |
| <u>&gt;</u> | File Center    |            |                                                                                               |                  |                        |                  |        |                 |              |     |
| ı 🕰         | Forum          |            |                                                                                               |                  |                        |                  |        |                 |              |     |

4) Users will need to complete all trainings in both of their groups of courses on the "My Credentials" Dashboard.

# **Common Problems and Solutions**

#### 1) Username/Password invalid

Ensure that you are using your @jeffersonunion.net email. If you don't have a JUHSD email, please use the personal email provided with your hiring paperwork.

• If you are unsure what email was used, please complete the help request form <u>here</u>.

If you have a Target Solutions account with another district, and are unable to access our trainings, please complete the help request form <u>here</u>.

#### 2) Trainings won't open, freeze or did not record a completion

Try the following:

- 1. Use Chrome (the trainings will not load on Safari or Microsoft Edge)
- 2. Try logging out and logging back in (wait a few second before trying to get back in)
- 3. Clear your cache (help article here)
- 4. Enable pop-up blockers (help article here)

# Additional help resources are available on Vector Solutions <u>here</u>, along with access to the online chat support.

If you have any questions, please contact Alanimo Tamasese at <u>atamasese@jeffersonunion.net</u>.